# Open eBook 行動書櫃

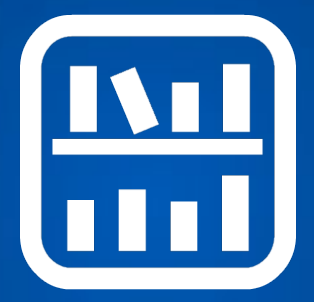

## 書櫃使用手冊

文件版本:2016-10-28

|           | 目錄 |  |
|-----------|----|--|
| <br>、亥纮菑个 | N  |  |

| ·   | <b>永沙山町</b> 1 3 |
|-----|-----------------|
| _`  | 初次使用            |
| 2-1 | 登入並修改密碼4        |
| 2-2 | 上傳書本            |
| 2-3 | 刪除書本 8          |
| 2-4 | 閱讀書本9           |
| ≡ ` | 管理書櫃            |
| 3-1 | 改書名、作者與簡介       |
| 3-2 | 新增外部書本          |
| 3-3 | 書本分類16          |
| 3-4 | 設定通行證18         |
| 3-5 | 設定保密            |
| 四、  | 分享 21           |
| 五、  | 支援服務 24         |

eB

、系統簡介

Open eBook 行動書櫃是一套網路圖書管理與閱 讀系統,使用者可以完全在線上管理與分享電子書, 打破距離的隔閡與攜帶的限制,讓使用者可以自由 自在體驗雲端閱讀的樂趣。

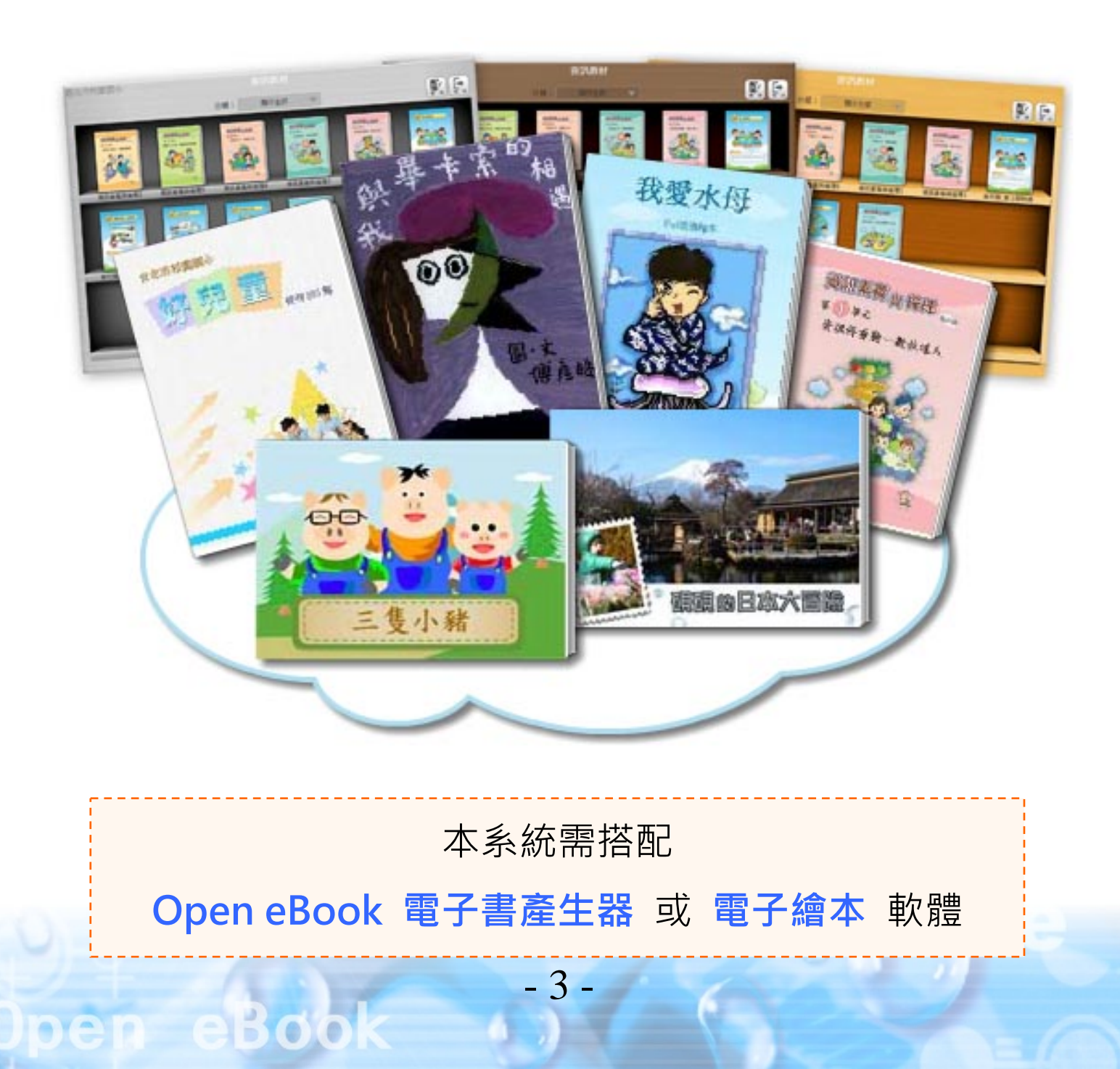

## 二、初次使用

#### 2-1、登入並修改密碼

向系統管理者取得帳號密碼後,可登入書櫃。
 ①在首頁點擊書櫃

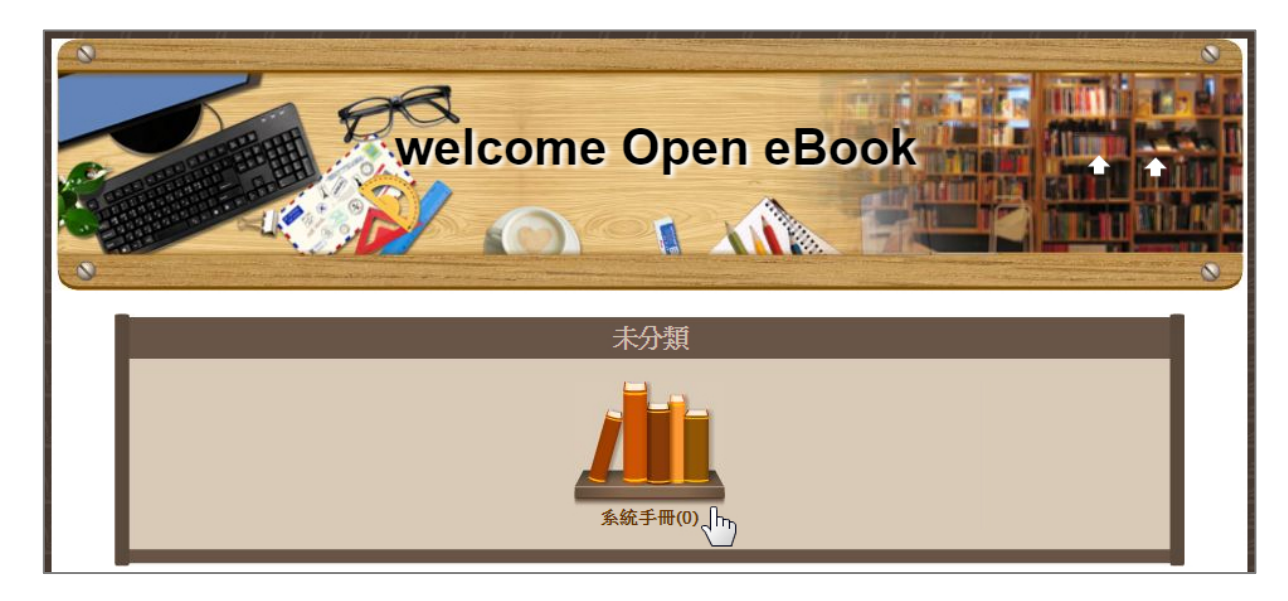

#### ❷按【登入】

oen eBoo

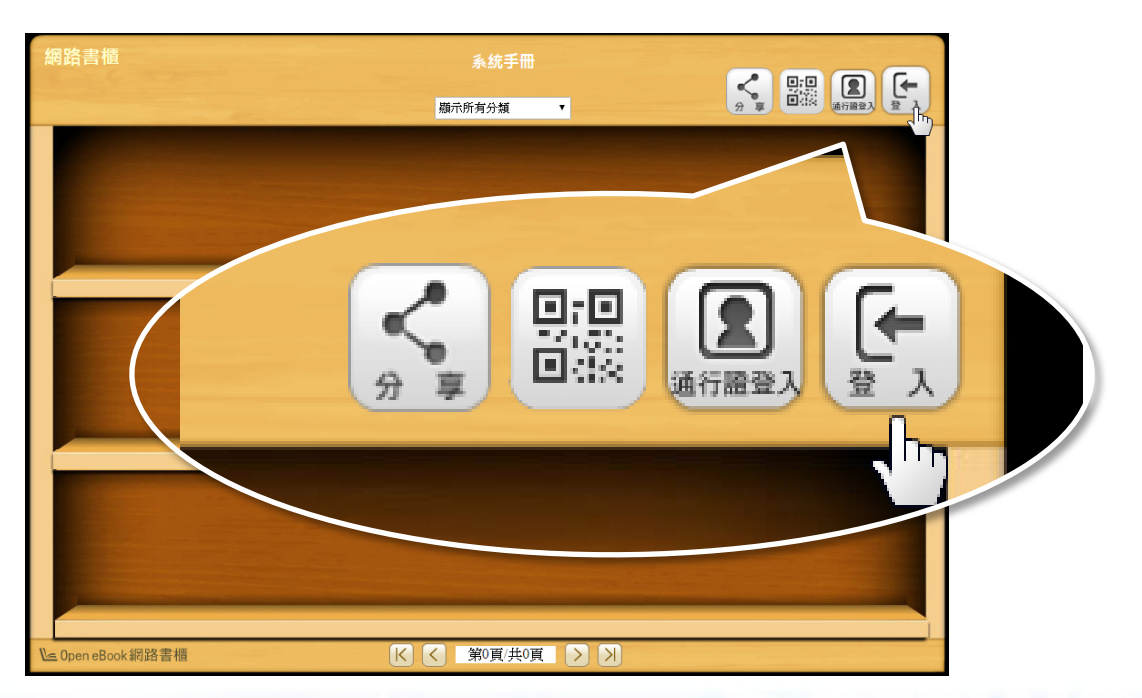

3 輸入帳號密碼登入

| 管理者登入        |
|--------------|
| 帳號:<br>10006 |
| 密碼:          |
| 登入入關閉        |

#### ④按【管理】,進入管理模式

oen eBook

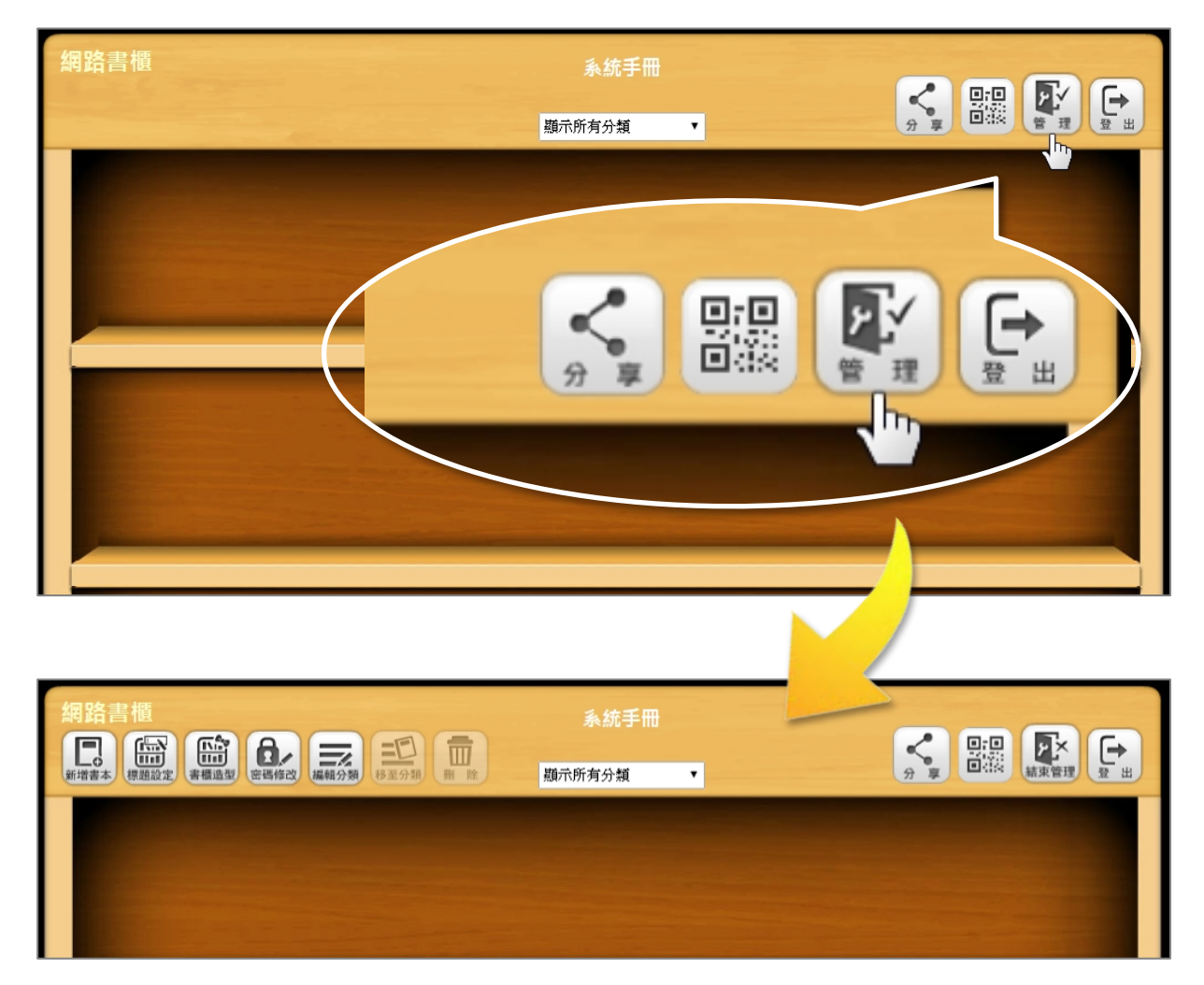

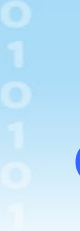

ева

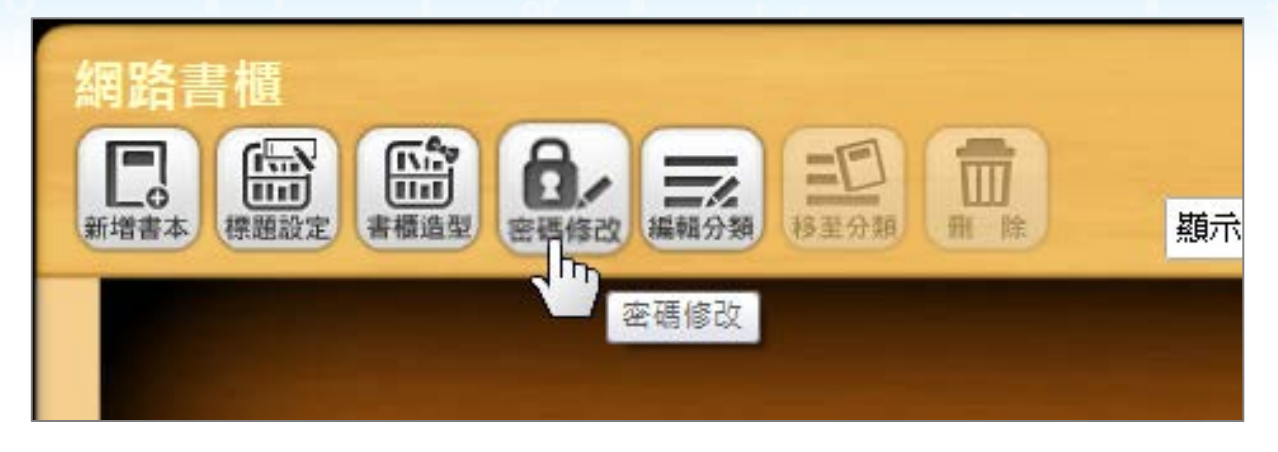

⑤點選管理者密碼,輸入資料後按【確定】即可。

| 密碼修改                         |
|------------------------------|
| ●<br>● 管理者密碼:(請輸入4~8碼英文或數字)  |
| 輸入舊密碼                        |
| 輸入新密碼: ••••                  |
| 再次輸入新密碼                      |
| ● 通行證密碼:                     |
| 有設定通行證的電子書,需在系統輸入通行證密碼後,才可閱讀 |
| 確定。關閉                        |

## 2-2、上傳書本

書本為 Open eBook 軟體製作,並發佈為副檔 名為 .ebk 的檔案。

登入書櫃後,進入管理模式

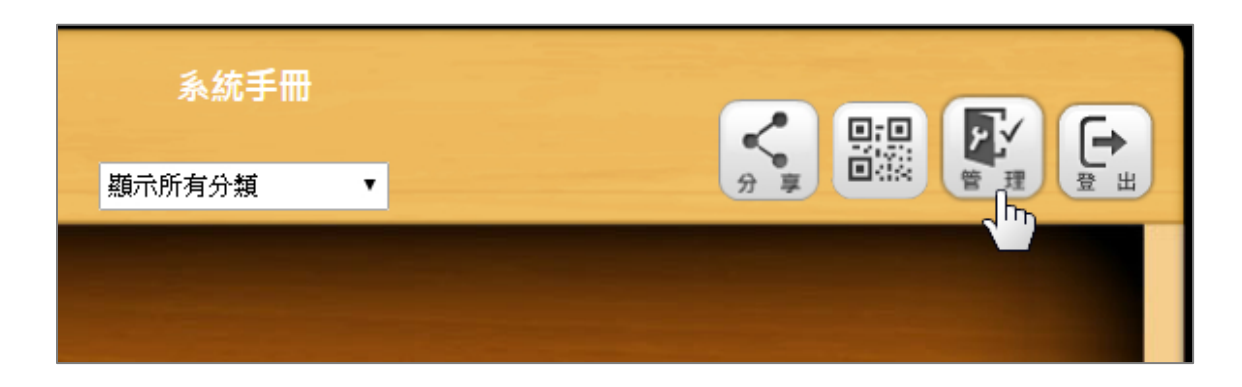

❷按【新增書本】

| 網路書櫃      |           |             |  |
|-----------|-----------|-------------|--|
| 新増書本の課題設定 | 書櫃造型 密碼修改 | 編輯分類 移至分類 冊 |  |
|           |           |             |  |

#### З按【匯入 ebk】

eBo

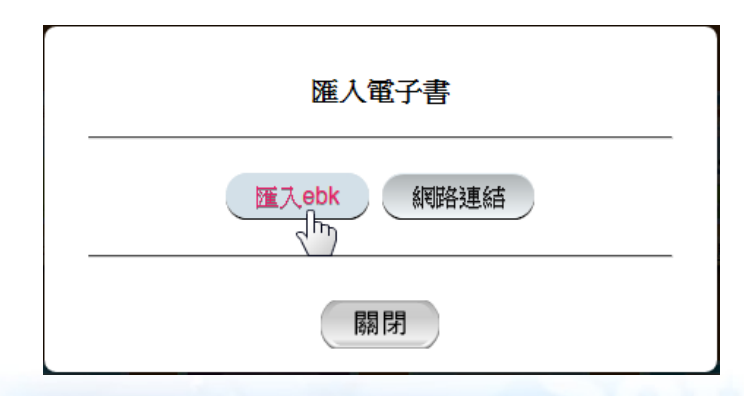

#### 4上傳書本

可點擊開啟上傳視窗,或者拖拉多本書上傳。

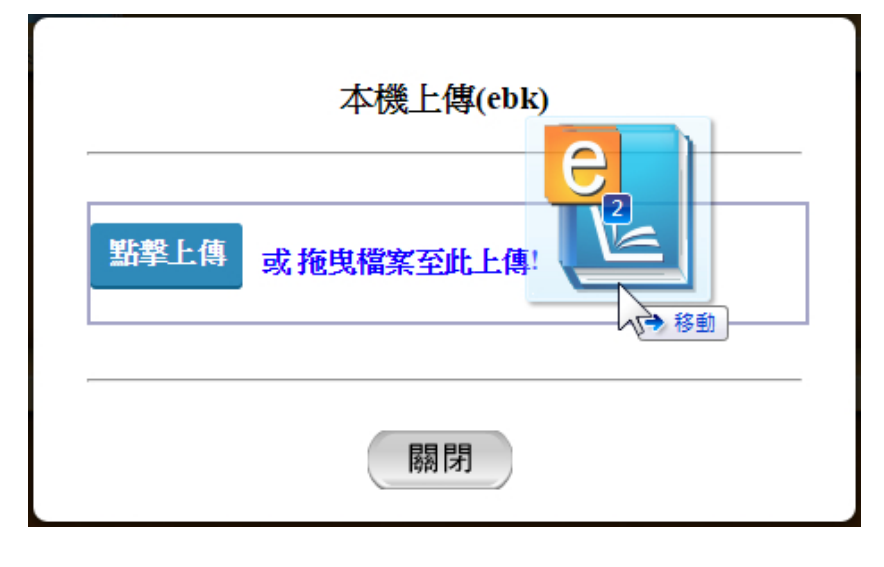

#### 5完成,在書櫃即可看到書本。

eBoo

| 網路書櫃             | <u>系统</u> 手冊<br><sup>顯示所有分類</sup> |  |
|------------------|-----------------------------------|--|
|                  |                                   |  |
| 快優網網站使用說         | 快優網系統使用說                          |  |
|                  |                                   |  |
| ▶ Open eBook網路書櫃 |                                   |  |

## 2-3、刪除書本

ben eBook

#### 進入管理模式後,勾選書本,再按【刪除】即可。

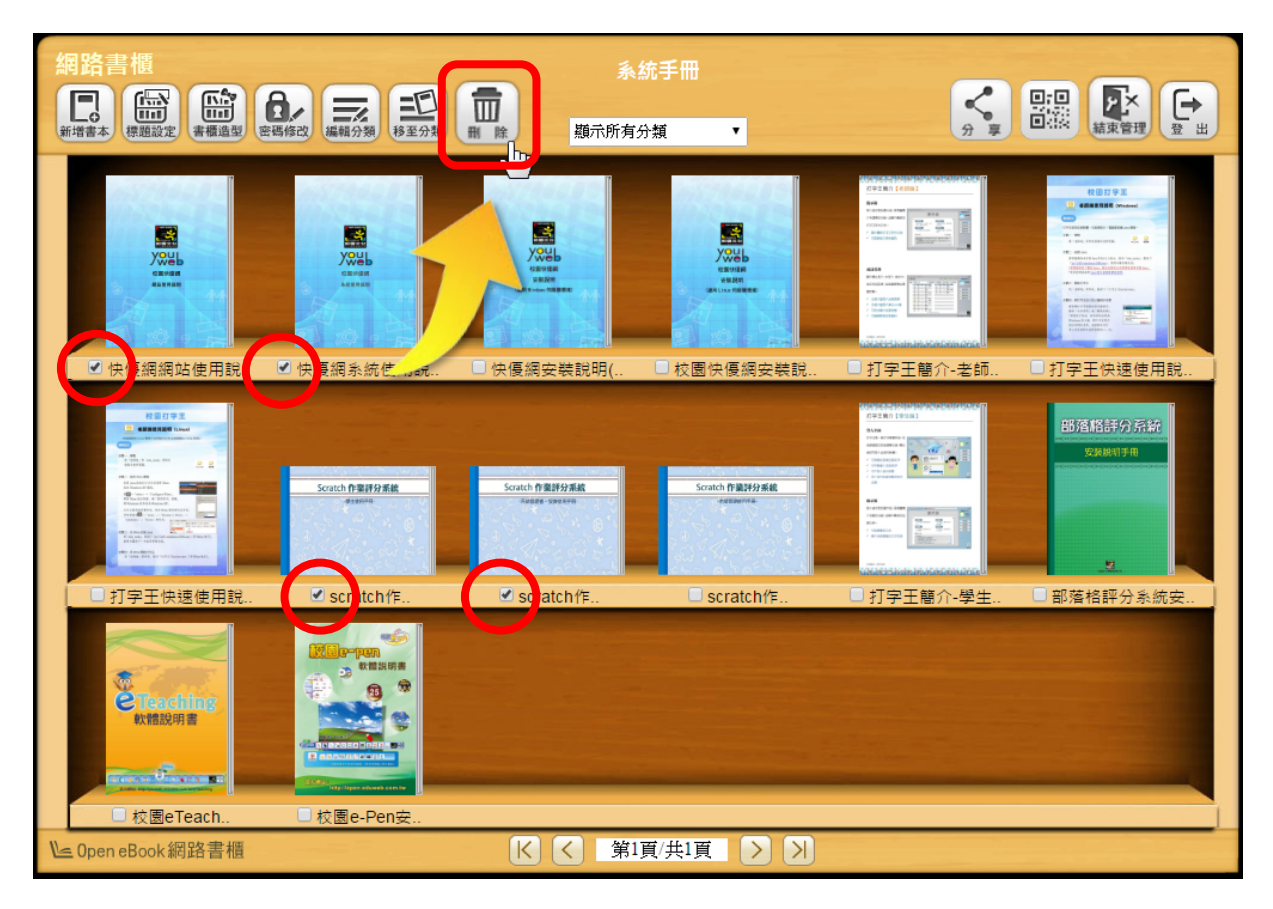

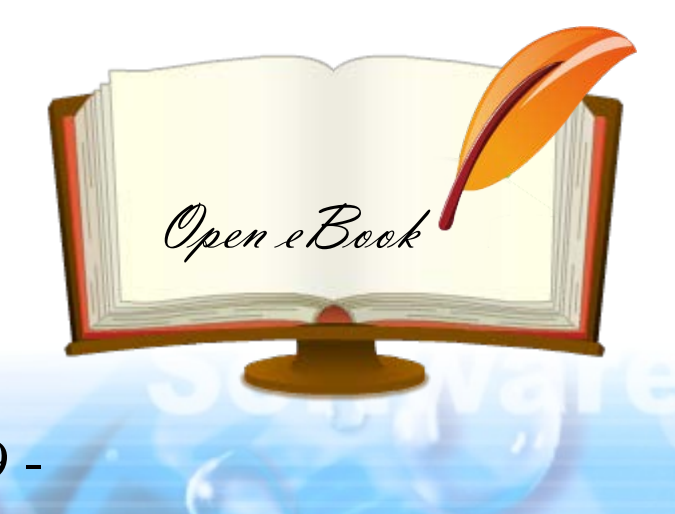

## 2-4、閱讀書本

ben eBook

點一下書本,可開啟書本資訊,有兩種閱讀方式:

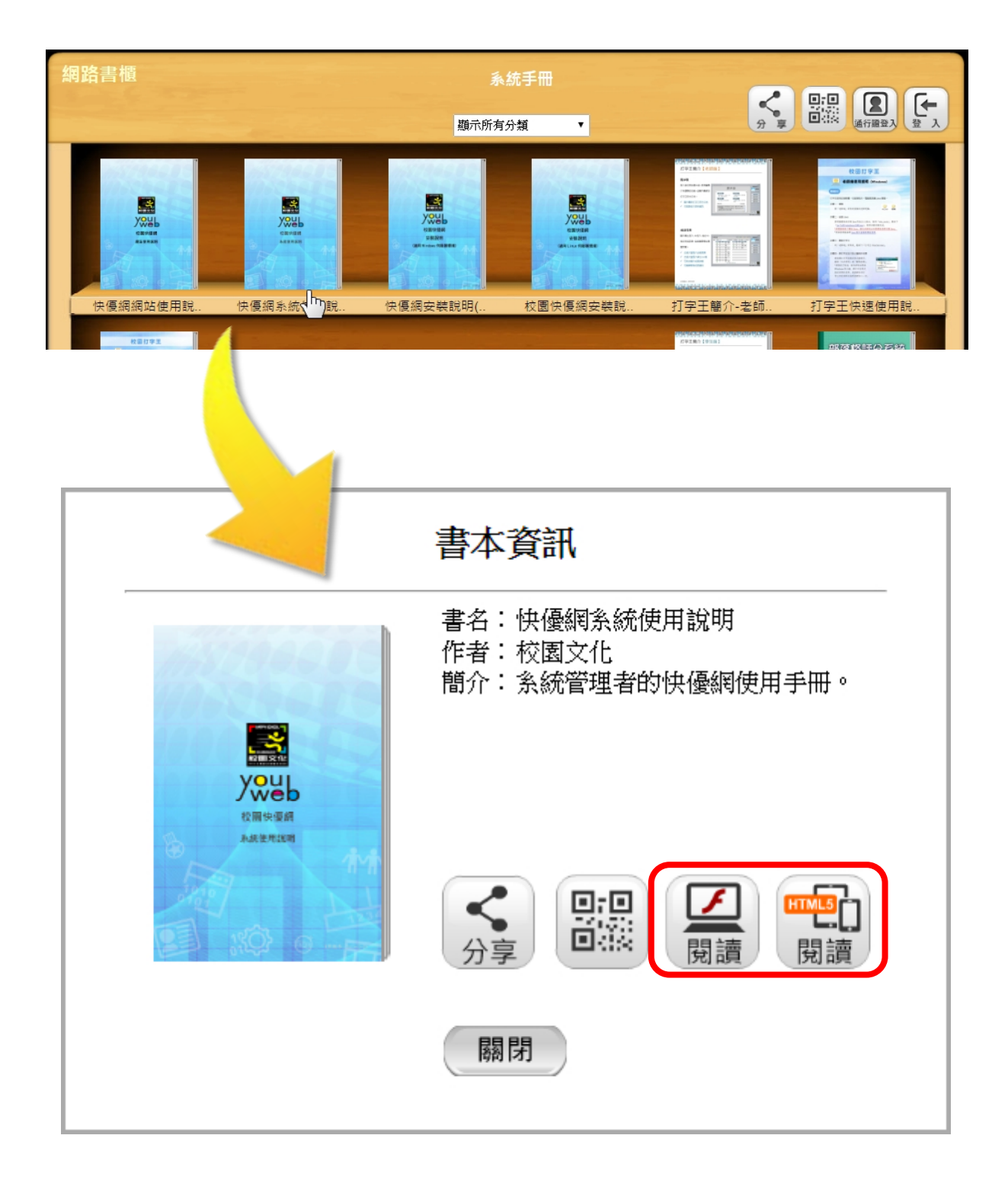

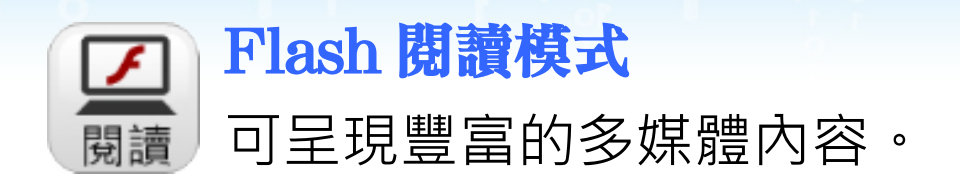

- 裝置需支援 Flash Player
- ✓ 索引頁
- ✓ 縮圖頁
- ✓ 工具箱
- ✓ 自動播放
- ✓ 自訂閱讀介面
- ✔ 多媒體素材

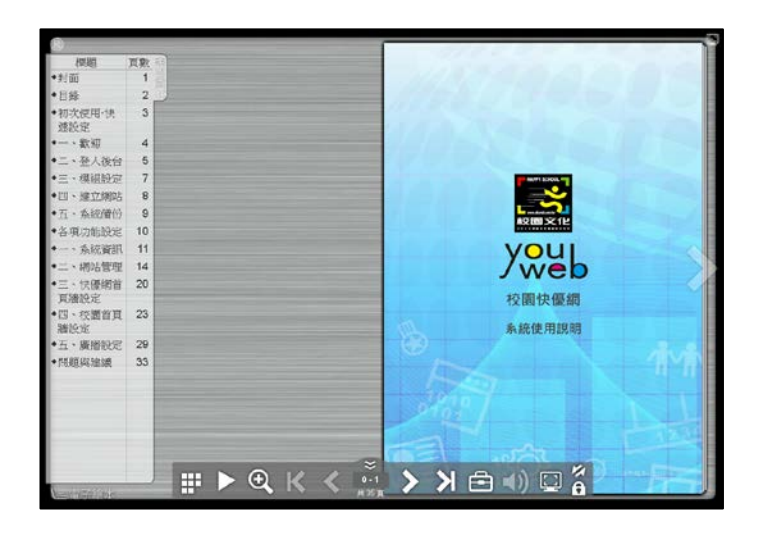

,HTML5 閱讀模式

調讀 專為圖像書籍設計,適合行動裝置閱讀。

書本內容需為匯入圖片或
 <u>匯入 PDF 方式製作</u>
 ✓ 索引頁
 ✓ 縮圖頁
 ✓ QR Code 與 FB 分享
 ✓ 符合行動閱讀習慣

Boo

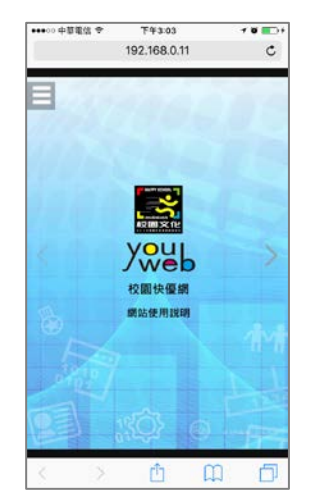

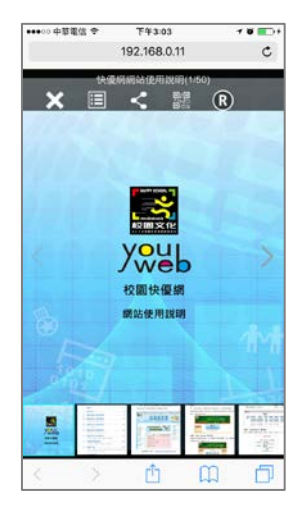

#### 三、管理書櫃

進入管理模式後,您可以進行更多操作。

#### 3-1、改書名、作者與簡介

1點一下書本

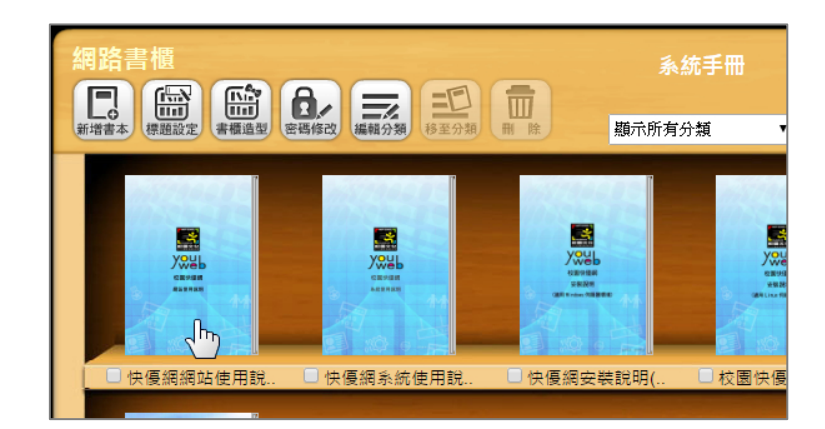

2在書本資訊欄,按【自訂】

| 書本資訊                                                                                                    |                                                            |
|----------------------------------------------------------------------------------------------------|------------------------------------------------------------|
| 書名:<br>作者:<br>簡介:                                                                                                    |                                                            |
| XWEb           2周時週月           Anitanian           Anitanian           分享                                                             |                                                            |
|                                                                                                    |                                                            |
| <ul> <li>是否保密</li> <li>是●否</li> <li>僅管理者登入後可見</li> <li>通行證</li> <li>● 是 ● 否</li> <li>通行證</li> <li>● 是 ● 否</li> <li>通行證登入可見</li> </ul> | 擇:快後網▼<br><del> 輸生態度</del><br>訊: ◎ 預設 ● 自訂<br>計価重新設定書本(x)訊 |
| 確定關閉                                                                                                    |                                                            |

#### 3 輸入書本資訊後·按確定即可

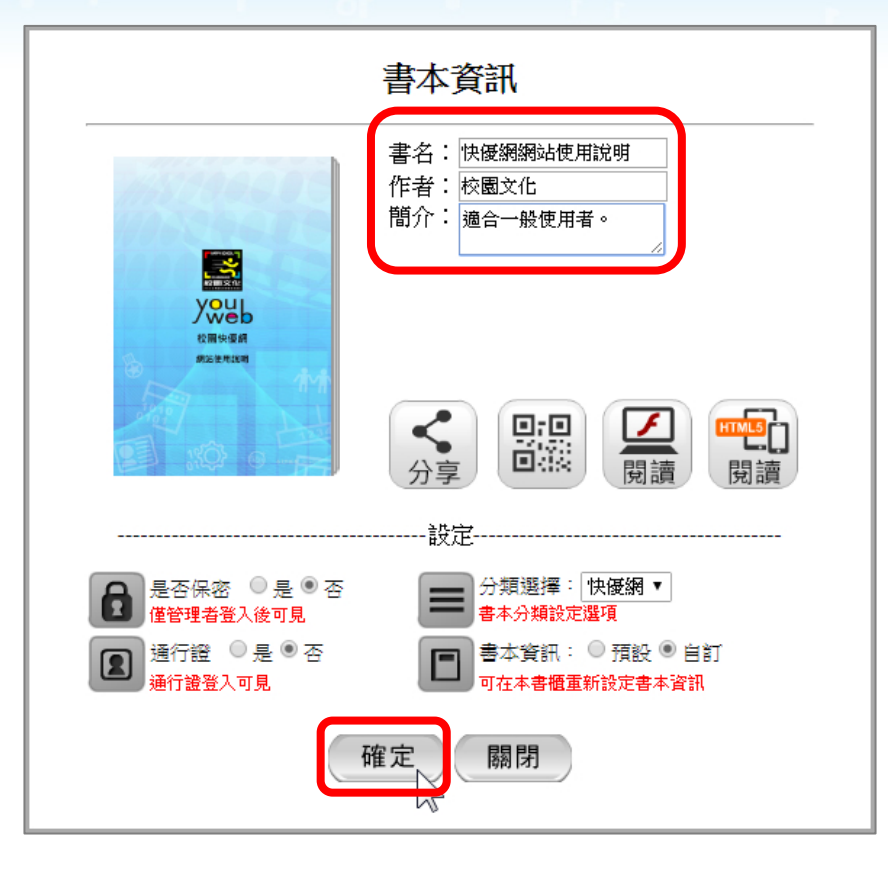

#### ④完成,點擊書本可看到新的書本資訊。

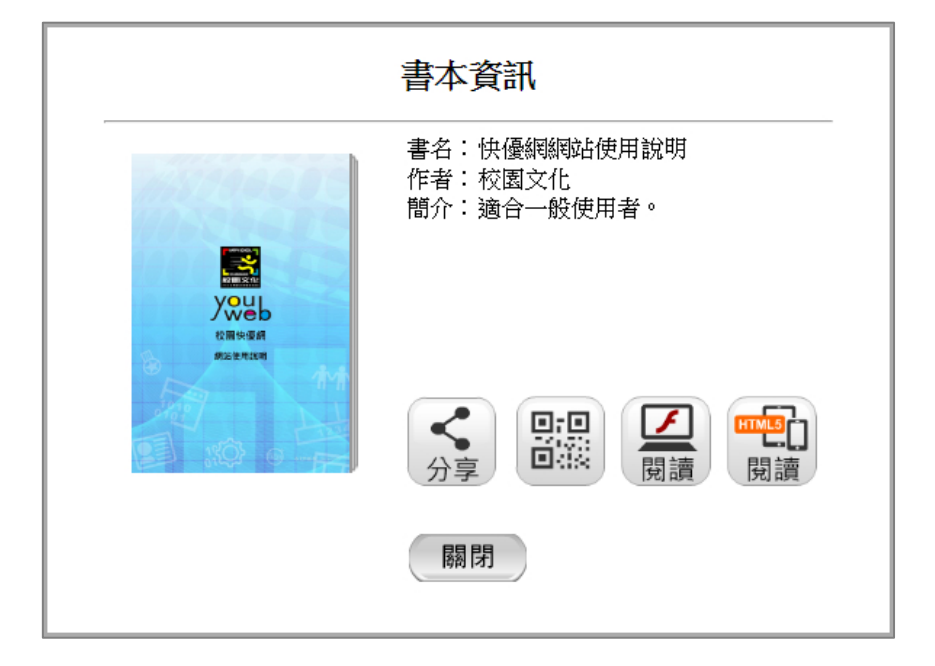

Boo

## 3-2、新增外部書本

說明如何在書櫃中,增加外部連結網址。
 新增書本時,可選擇【網路連結】

| 匯入電子書      |  |
|------------|--|
| 匯入ebk 網路連結 |  |
| 關閉         |  |

2 輸入網址與書名後,按【提交】即可。

| _ | 網路連結                                                   |
|---|--------------------------------------------------------|
|   | 網址: http://192.168.0.11/ebook/book/t0002/book13/index. |
|   | 書名:快優網系統使用手冊                                           |
|   | 提交                                                     |
|   | 關閉                                                     |

8

③若要修改外部書本的網址,在管理模式下點擊外部書本,按【修改】即可。

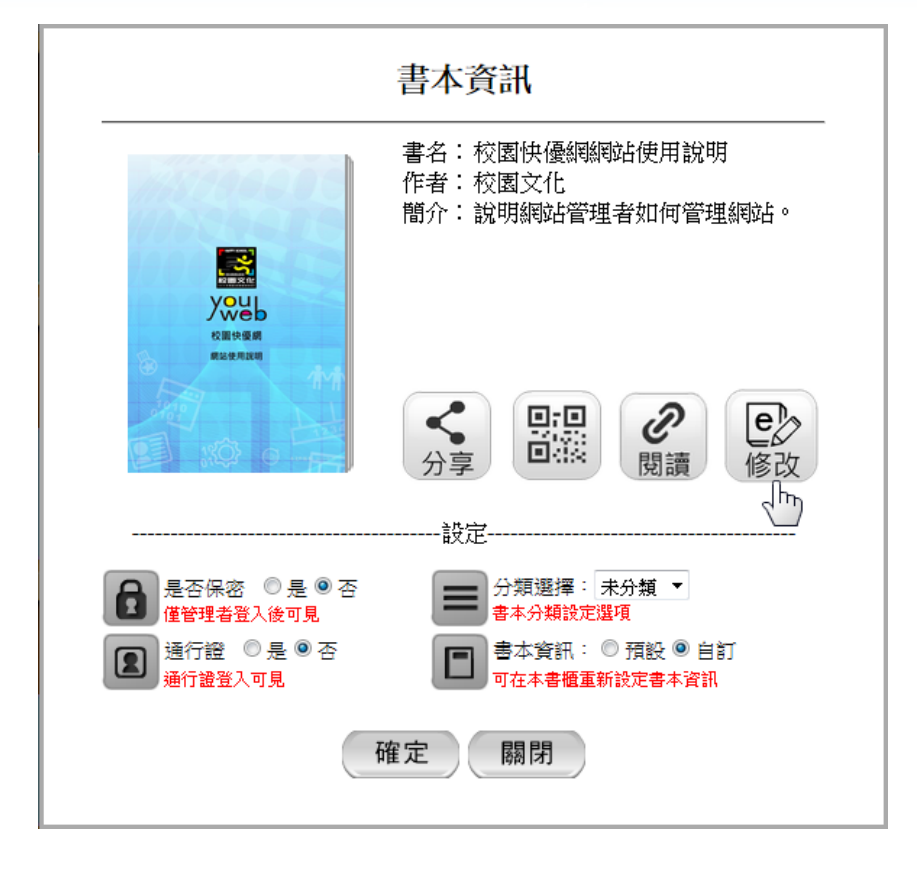

## 3-3、書本分類

說明如何在書櫃中分類書本。

**新增分類** ❶按【編輯分類】

eBoo

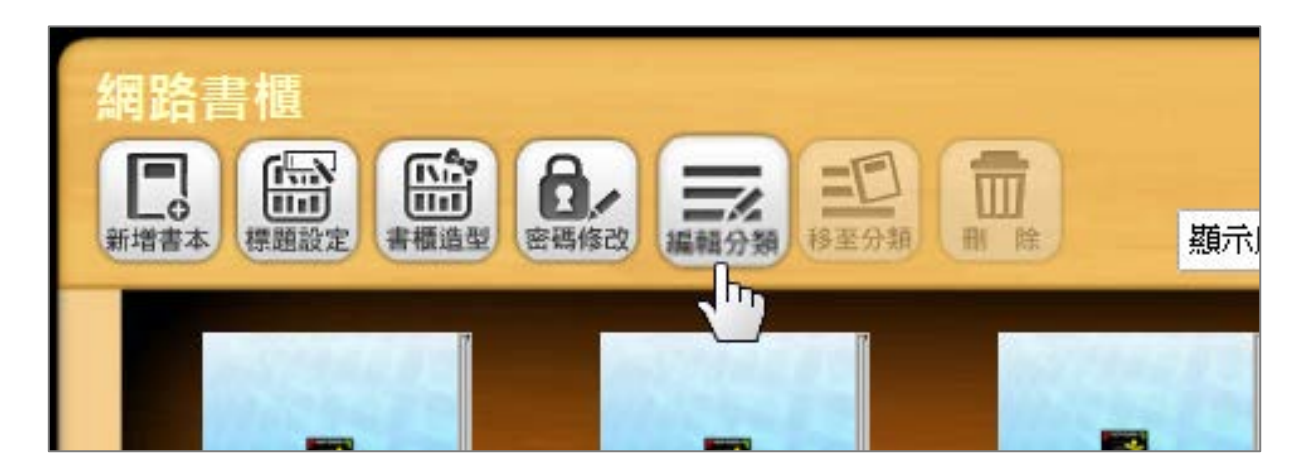

2輸入新分類名稱,按【確定】

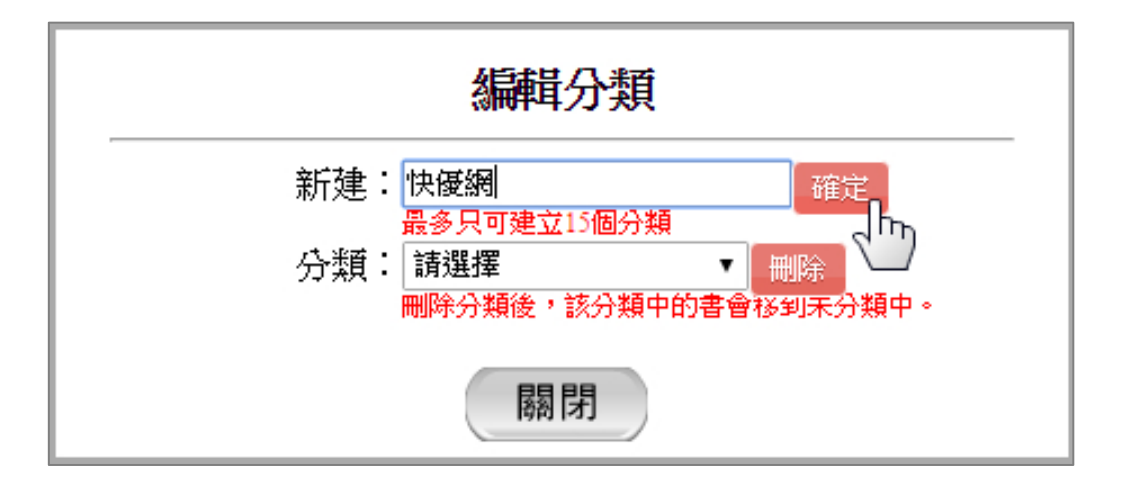

#### **將書本移動至分類** ●勾選書本,按【移至分類】

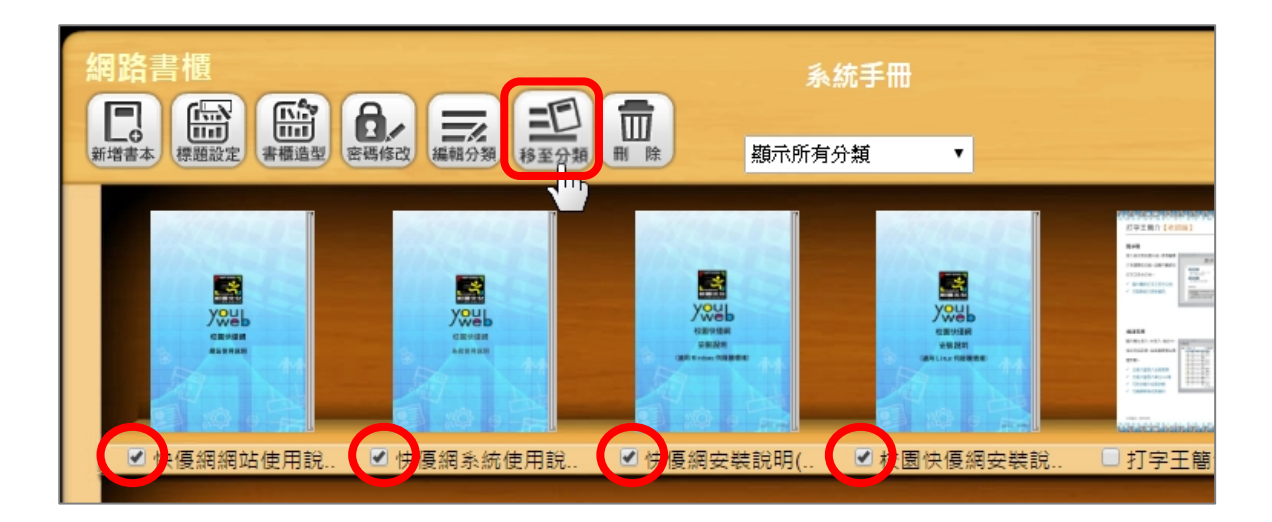

2選擇分類後,按【確定】即可

oen eBook

| 移動分類        |
|-------------|
| 分類:快優網    ▼ |
| 確定關閉        |

#### 3分類完成,可在下拉選單快速切換分類

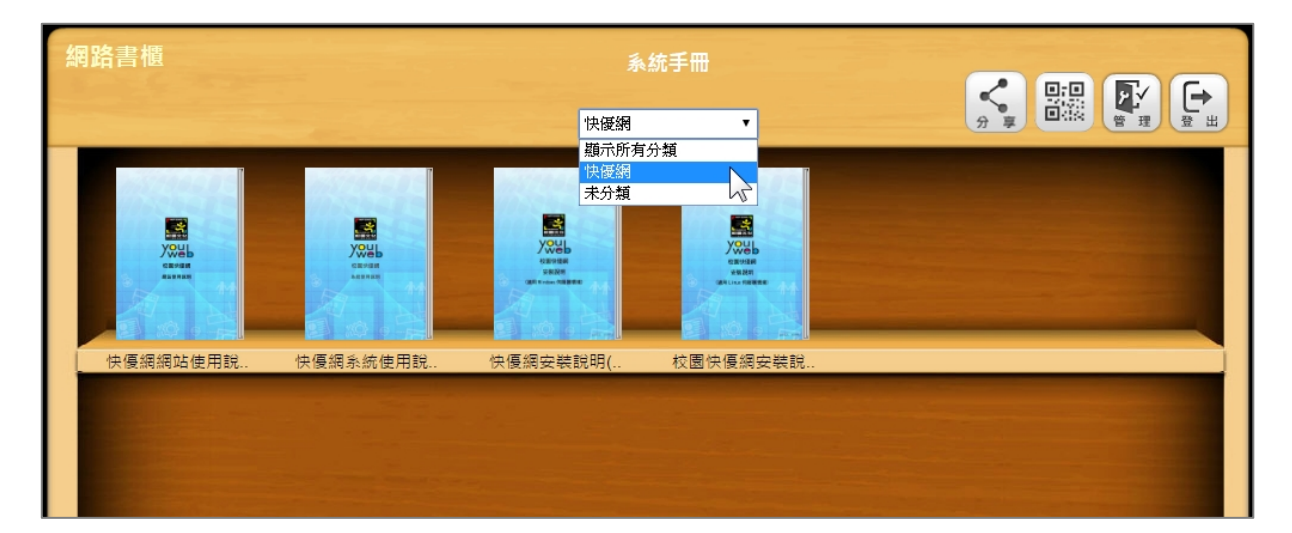

- 17 -

#### 3-4、設定通行證

通行證是書櫃的專屬密碼,您可以指定部分書本 需輸入通行證密碼才可見,而不須輸入管理者的 帳號密碼。

#### 設定通行證密碼

●按【密碼修改】

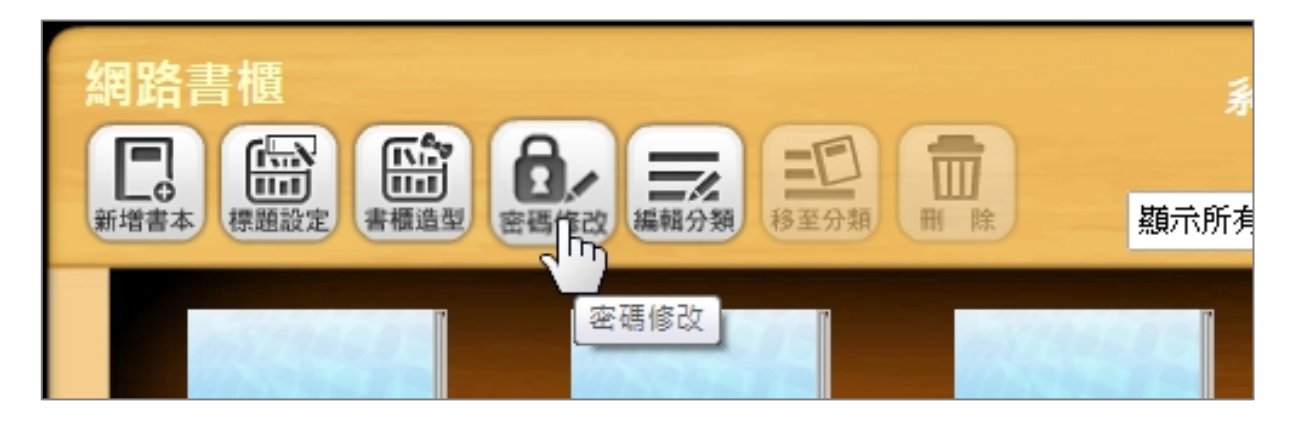

2點選通行證密碼,輸入密碼後按【確定】

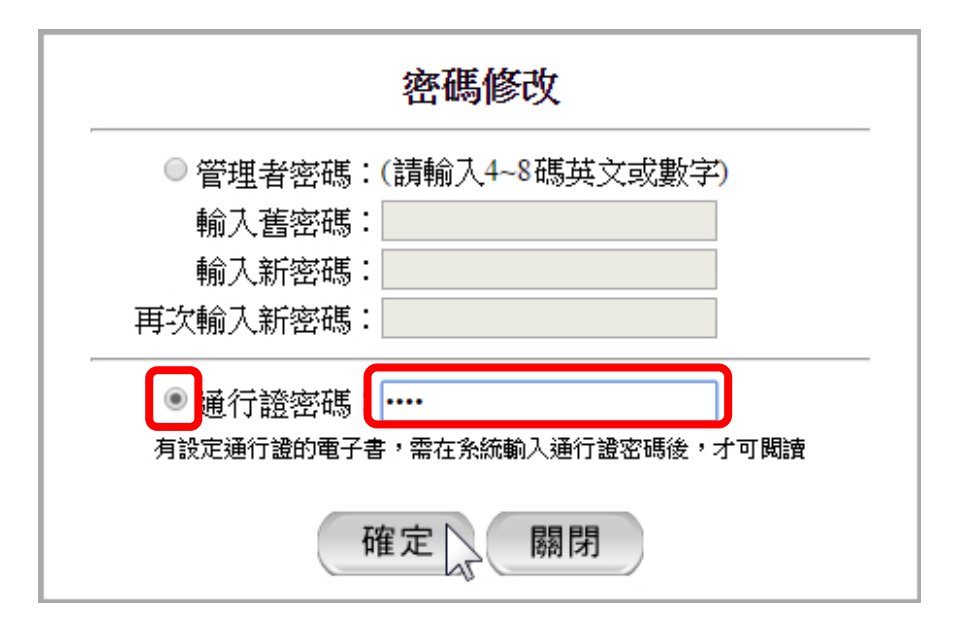

#### **指定通行證書本** 點擊書本,在通行證欄位點選【是】,按【確定】。

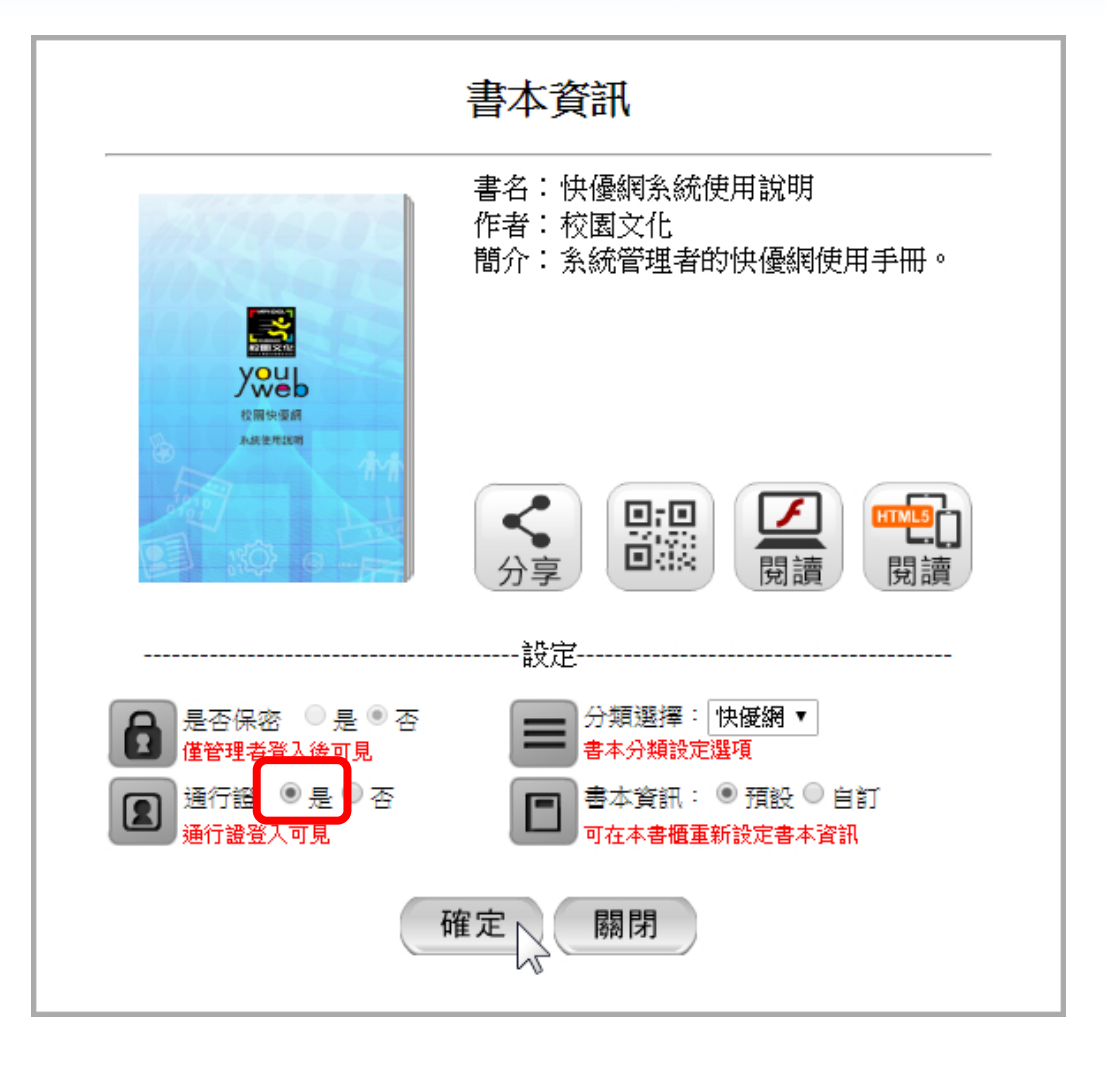

#### 使用通行證登入

在未登入狀態,按【通行證登入】,輸入通行證密 碼,即可見到書本。

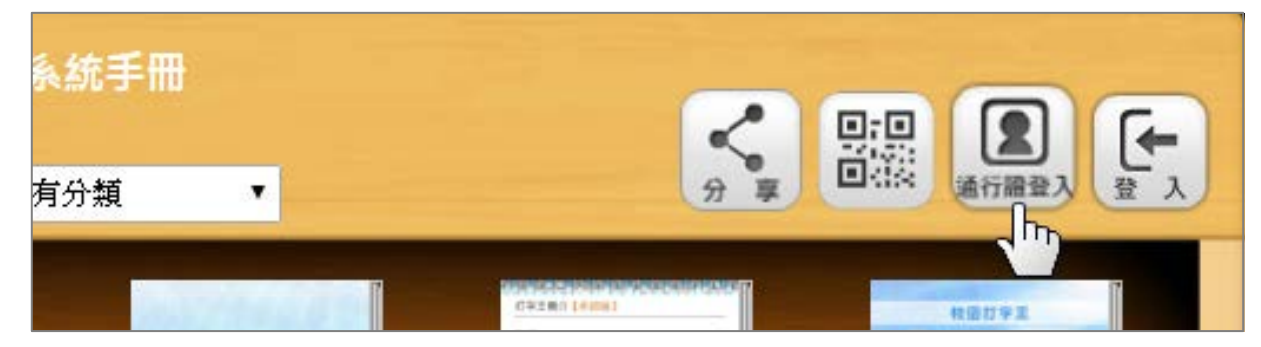

- 19 -

## 3-5、設定保密

經過保密的書本,只有書櫃的管理者才可見。
 點擊書本,在【是否保密】欄位點選【是】,按
 【確定】即可。

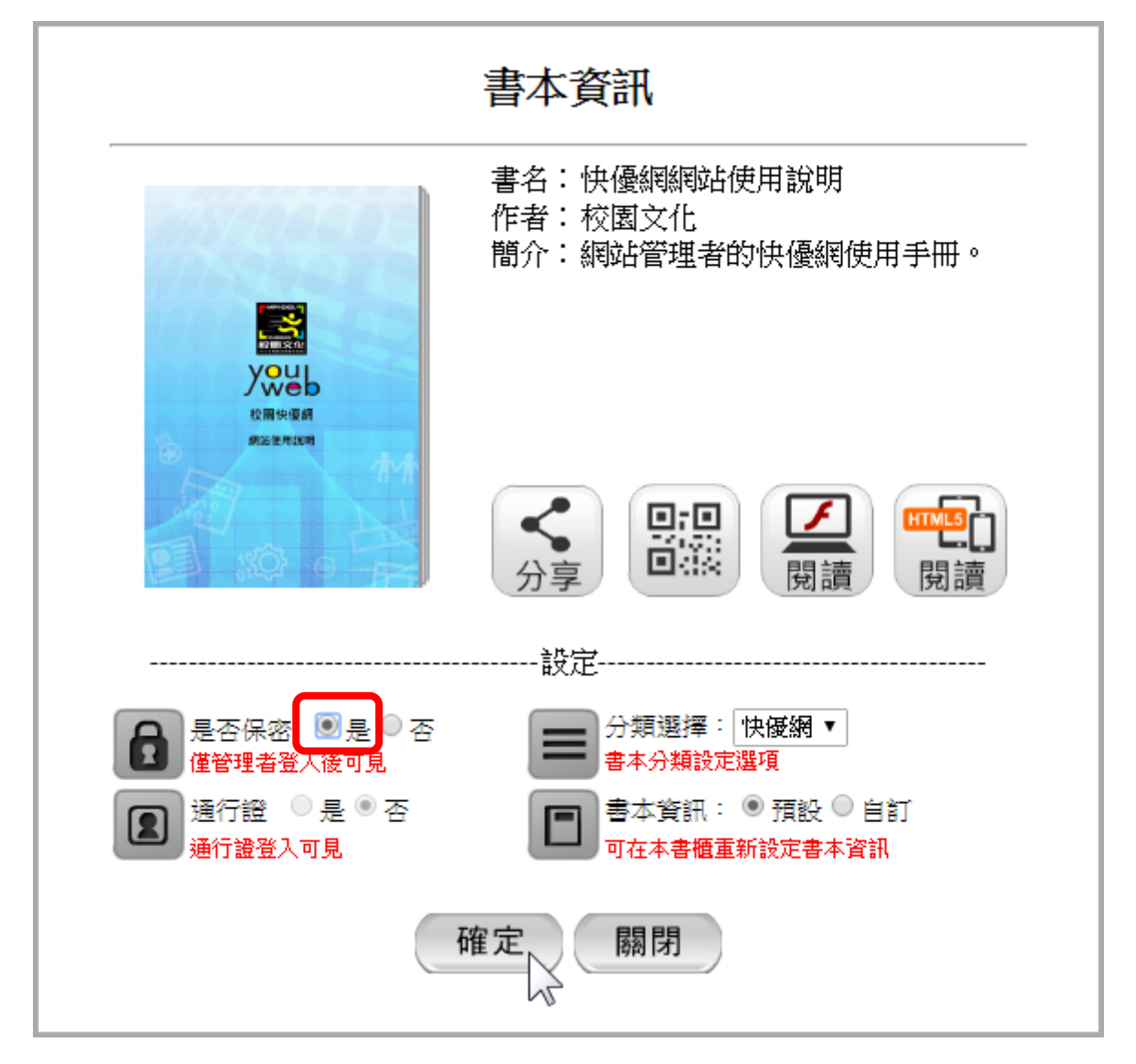

2若要閱讀已保密的書本,則需使用帳號密碼登入 書櫃。 如何分享網址
●按 ■ 圖示,即會產生 QR Code,再用行動載
具上的 QR Code 掃描器讀取,可快速分享網址。
2按 ▲ 圖示,可快速將網址分享至 Facebook。

四、分享

分享書櫃網址:

oen eBoo

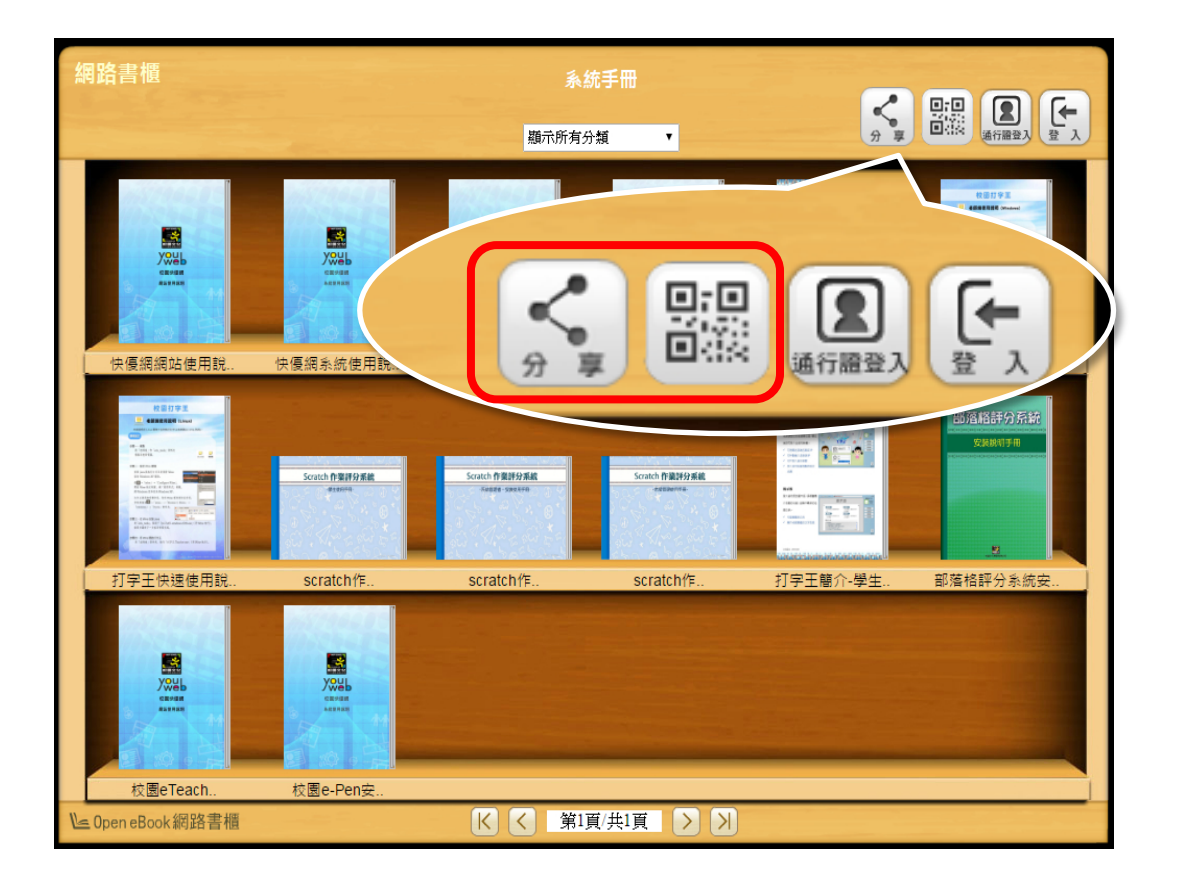

21

#### 分享圖書雲網址:

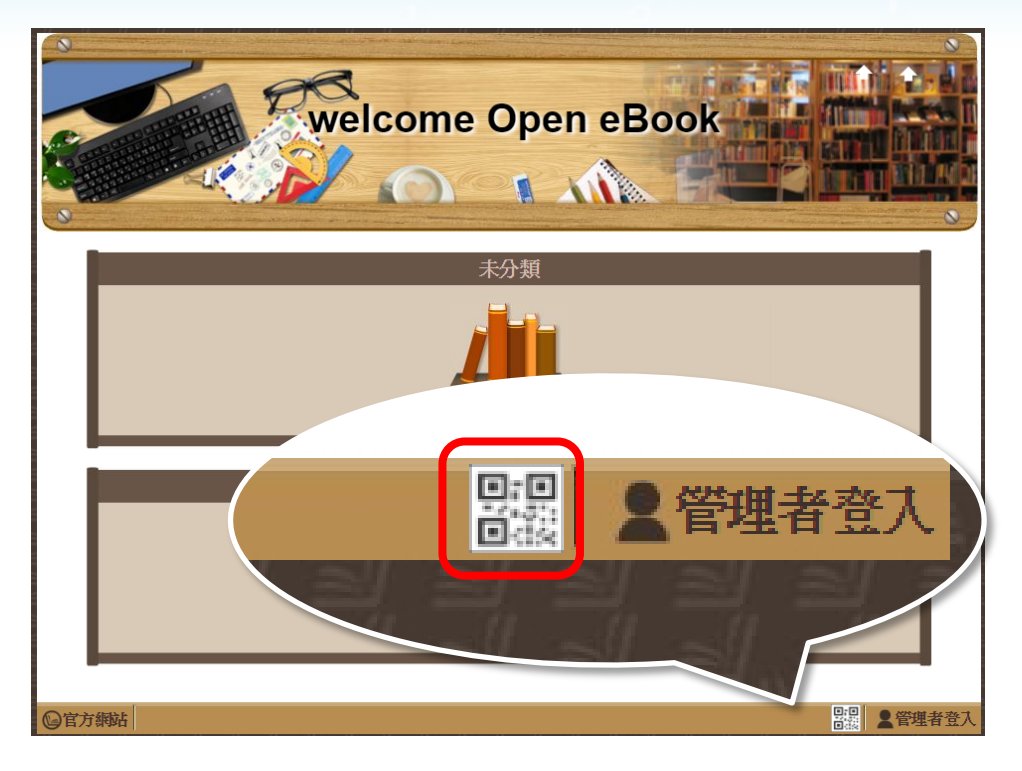

#### 分享書本網址:

ben eBook

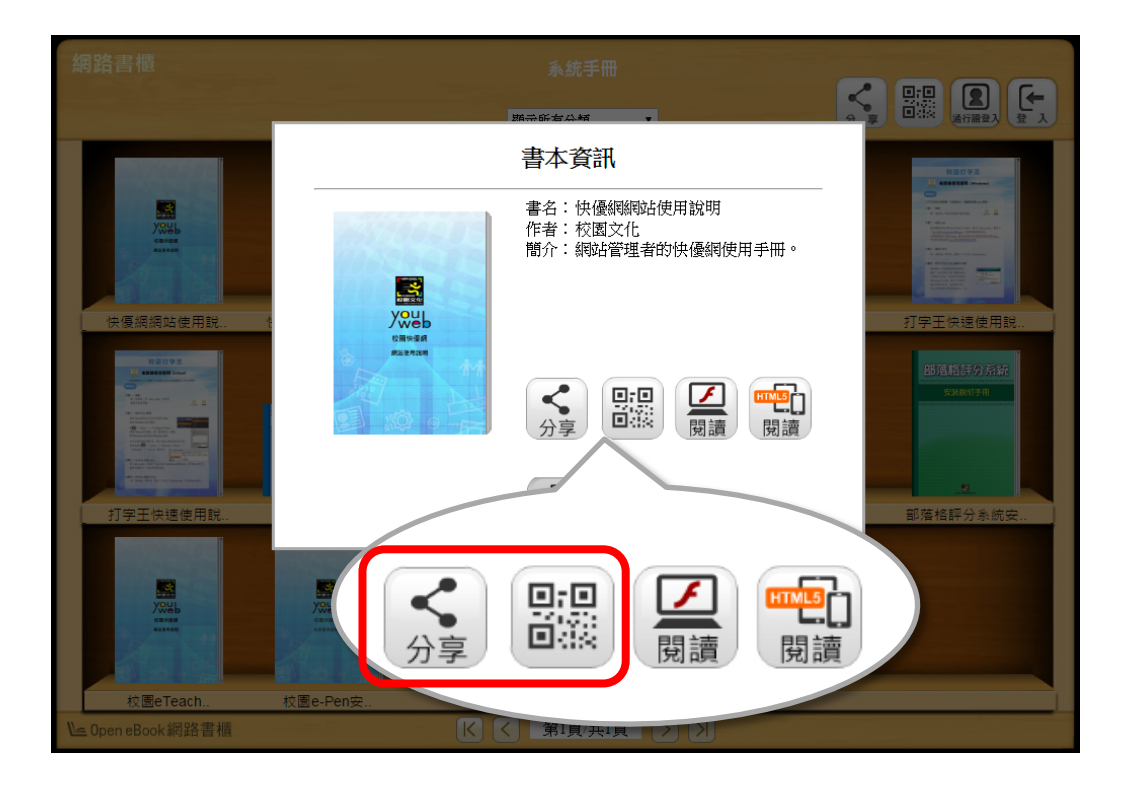

- 22 -

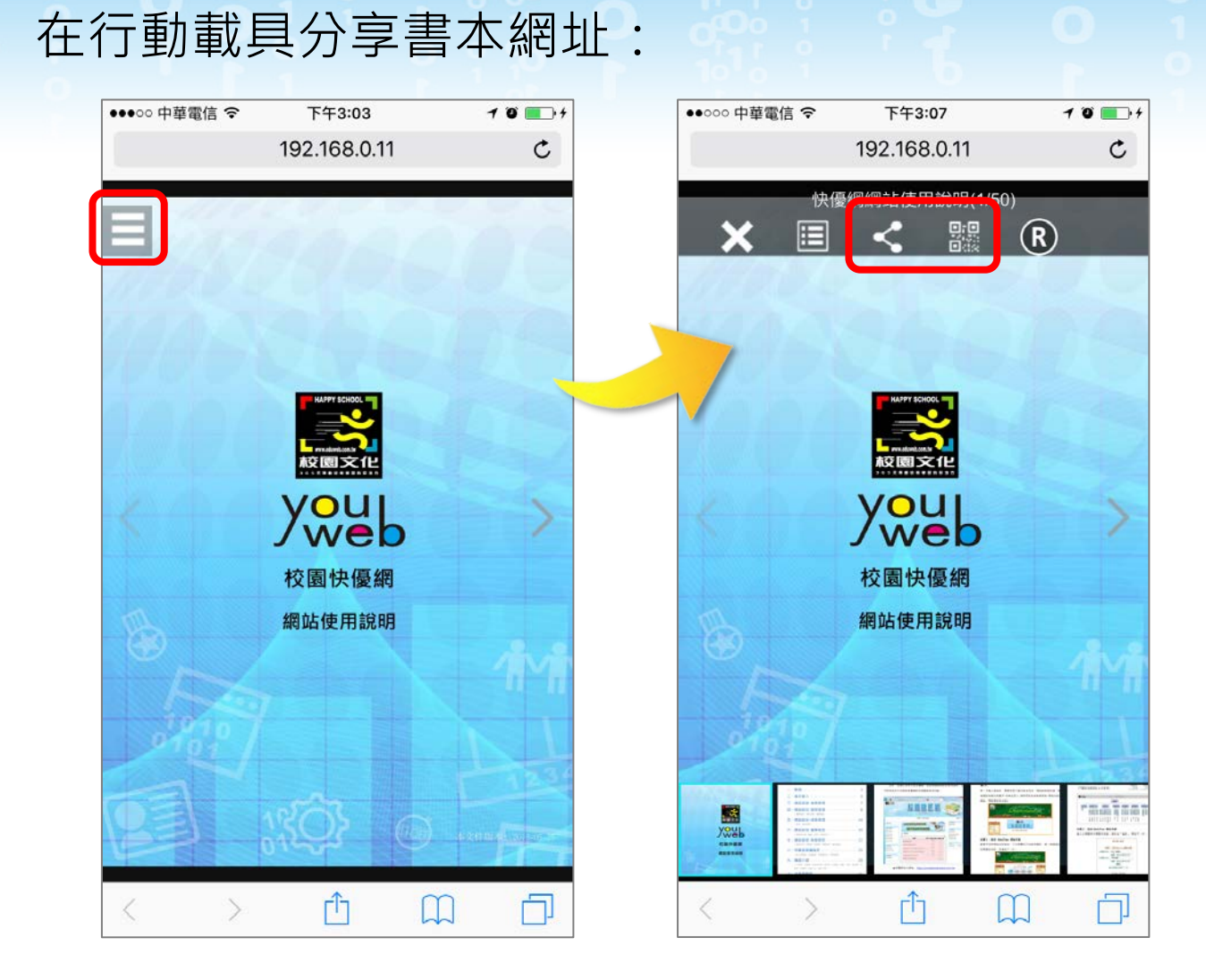

## n eBook

## 五、支援服務

#### 聯絡資訊

若您對本產品有疑問,可以透過下列支援服務與我 們連絡,校園文化將很樂意為您解答。

校園文化聯絡電話

02-2659-8855 #27

#### 聯絡信箱

#### service@eduweb.com.tw

#### Open eBook 官方網站 (常見 Q&A)

http://ebook.eduweb.com.tw/

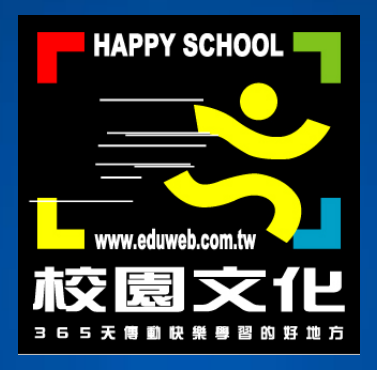

## Copyright © 2016 校園文化事業有限公司. All Rights Reserved